## ACCÉDER AUX FONCTIONALITÉS OPENGL DANS QT AVEC VISUAL STUDIO 2015

par

Jérémi Panneton

en date du 1<sup>er</sup> octobre 2015

## Prérequis

- **Visual Studio 2015** : <u>https://www.visualstudio.com/fr-</u> ca/downloads/download-visual-studio-vs.aspx
- **Qt**: voir tutoriel #1
- **Qt5 Add-in for VS2015** : https://visualstudiogallery.msdn.microsoft.com/c89ff880-8509-47a4-a262e4fa07168408

Versions utilisées (testées et fonctionnelles) :

- Visual Studio 2015 Community
- Qt 5.6.0

## Étapes à suivre

1. Modifier les propriétés du projet Qt dans Visual Studio :

Clic droit sur le projet -> *Qt Project Settings -> Qt Modules ->* Cocher *OpenGL* 

2. Modifier les propriétés du projet C++ dans Visual Studio :

**Répertoires Include** 

## \$(QTDIR)\include\QtOpenGL

Répertoires de bibliothèques

-

| Dépendances supplémentaires |               |
|-----------------------------|---------------|
| Debug                       | Release       |
| Qt5OpenGLd.lib              | Qt5OpenGL.lib |
| opengl32.lib                | opengl32.lib  |
| glu32.lib                   | glu32.lib     |